# CONFIGURATION AND CONNECTIONS

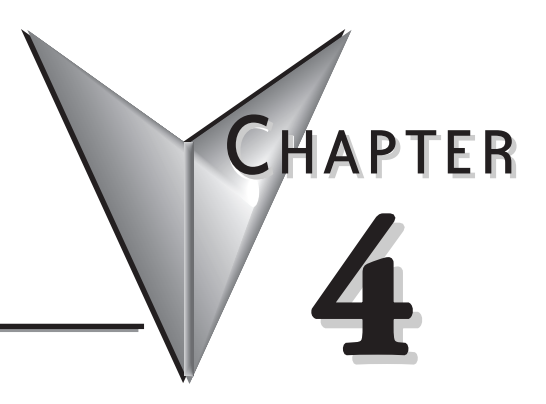

# In This Chapter:

| DL05 System Design Strategies         | 4–2 |
|---------------------------------------|-----|
| Network Configuration and Connections | 4–4 |
| Network Slave Operation               | 4–8 |
| Network Master Operation4-            | -14 |

# **DL05 System Design Strategies**

#### I/O System Configurations

The DL05 PLCs offer a number of different I/O configurations. Choose the configuration that is right for your application, and keep in mind that the DL05 PLCs offer the ability to add an I/O card in the option slot. Although remote I/O isn't available, there are several option cards available. For instance:

- Various A/C and D/C I/O modules
- Combination I/O modules
- Analog I/O modules
- Combination Analog I/O modules

A DL05 system can be developed with an arrangement using a selected option modules. See our DL05/06 Options Modules User Manual (D0-OPTIONS-M) on the website, www.automationdirect.com for detailed selection information.

#### **Networking Configurations**

The DL05 PLCs offers the following ways to add networking:

- Ethernet Communications Module connects a DL05 to high-speed peer-to-peer networks. Any PLC can initiate communications with any other PLC or operator interfaces, such as C-more, when using the ECOM modules.
- Data Communications Modules connects a DL05 to devices using either DeviceNet or Profibus to link to master controllers, as well as a D0-DCM.
- Communications Port 1 The DL05 has a 6-pin RJ12 connector on Port 1 that supports (as slave) K-sequence, Modbus RTU or *Direct*NET protocols.
- Communications Port 2 The DL05 has a 6-pin RJ12 connector on Port 2 that supports either master/slave Modbus RTU or *Direct*NET protocols, or K-sequence protocol as slave. Port 2 can also be used for ASCII OUT communications.

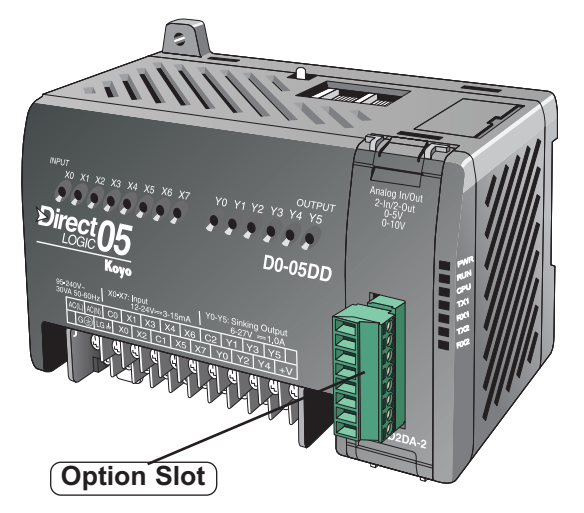

#### Automatic I/O Configuration

The DL05 CPUs will automatically detect the optional I/O module, if installed, at powerup and establish the correct I/O configuration and addresses. The configuration may never need to be changed.

The I/O addresses use octal numbering, with X0 to X7 being the eight inputs and Y0 to Y5 being the addresses for the six outputs. The discrete option slot addresses are assigned in groups of 8 or 16 depending on the number of I/O points for the I/O module. The discrete option module addressing will be X100 to X107 and X110 to X117 for the maximum sixteen point input module. The addressing for the sixteen point output module will be Y100 to Y107 and Y110 to Y117. Refer to the DL05/06 Options Modules User Manual (D0-OPTIONS-M) for the various discrete I/O modules available and the addressing for each one.

#### **Power Budgeting**

No power budgeting is necessary for the DL05. The built-in power supply is sufficient for powering the base unit, your choice of option module, the handheld programmer and the DV-1000 operator interface.

# **Network Configuration and Connections**

#### Configuring the DL05's Comm Ports

This section describes how to configure the CPU's built-in networking ports for either Modbus or *Direct*NET. This will allow you to connect the DL05 PLC system directly to Modbus networks using the RTU protocol, or to other devices on a *Direct*NET network. Modbus host systems must be capable of issuing the Modbus commands to read or write the appropriate data. For details on the Modbus protocol, check with your Modbus supplier for the latest version of the Gould Modbus Protocol reference Guide. For more details on *Direct*NET, order our *Direct*NET manual, part number DA–DNET–M.

| L | 7L05 Port Specifications |                                                          |            |                            |                                                     |      | Co                                                                              | mmu                  | nications Port 2                                  |  |  |
|---|--------------------------|----------------------------------------------------------|------------|----------------------------|-----------------------------------------------------|------|---------------------------------------------------------------------------------|----------------------|---------------------------------------------------|--|--|
|   |                          | Com                                                      | munica     | tions                      | Port 1                                              | 1    | Connects etc.                                                                   | to HPI               | P, <i>Direct</i> SOFT, operator interfaces,       |  |  |
|   |                          | Connects to HPP, DirectSOFT, operator inter              |            |                            |                                                     | 1    | 6-pin, multifunction port, RS232C                                               |                      |                                                   |  |  |
|   |                          | 6-pin, RS23                                              | 20         |                            |                                                     |      | Communi 2400, 480                                                               | cation<br>)0, 960    | speed (baud): 300, 600, 1200,<br>10, 19200, 38400 |  |  |
|   |                          | Communica                                                | tion speed | d: 9600                    | ) Baud (fixed)                                      | 1    | Parity: od                                                                      | d (defa              | ult), even, none                                  |  |  |
|   |                          | Parity: odd                                              |            | Port 2                     | Station Address: 1 (default)                        |      |                                                                                 |                      |                                                   |  |  |
|   | Port 1                   | Station Address: 1 (fixed)                               |            |                            |                                                     |      | 8 data bits                                                                     |                      |                                                   |  |  |
|   |                          | 8 data bits                                              |            |                            |                                                     |      | 1 start, 1 stop bit                                                             |                      |                                                   |  |  |
|   |                          | 1 start, 1 st                                            | op bit     |                            |                                                     |      | Asynchronous, half-duplex, DTE                                                  |                      |                                                   |  |  |
|   |                          | Asynchrono                                               | us, half-d | uplex,                     | lex, DTE                                            |      | Protocol (auto-select): K-sequence (slave only),                                |                      |                                                   |  |  |
|   |                          | Protocol (auto-select): K-s<br>DirectNET (slave only), M |            |                            | K-sequence (slave only),<br>Modbus RTU (slave only) |      | <i>Direct</i> NE1 (master/slave), Modbus R1U (master/slave), non-sequence/print |                      |                                                   |  |  |
| N | letwor                   | king                                                     | Port 1     | Pin                        | Description                                         | S    | Port 2                                                                          | Pin                  | Descriptions                                      |  |  |
| ſ |                          |                                                          | 1          | 0V                         | Power (-) connection (                              | GND) | 1                                                                               | 0V                   | Power (-) connection (GND)                        |  |  |
|   | 1234                     | 5.6                                                      | 2          | 5V                         | Power (+) connection                                | 2    | 5V                                                                              | Power (+) connection |                                                   |  |  |
|   |                          |                                                          | 3          | B RXD Receive Data (RS2320 |                                                     |      | 3                                                                               | RXD                  | Receive Data (RS232C)                             |  |  |
| l |                          |                                                          | 4          | TXD                        | Transmit Data (RS232C                               |      | 4                                                                               | TXD                  | Transmit Data (RS232C                             |  |  |
| 1 |                          |                                                          | 5          | 5V                         | Power (+) connection                                | 5    | RTS                                                                             | Bequest to Send      |                                                   |  |  |

# DL05 Port Specifications

# DL05 to DL05 RS-232C

6

0V

You will need to make sure the network connection is a 3-wire RS-232 type. The recommended cable is AutomationDirect L19772 (Belden 8102) or equivalent. Normally, the RS-232 signals are used for communications between two devices with distances up to a maximum of 15 meters.

6

0V

Power (-) connection (GND)

Power (-) connection (GND)

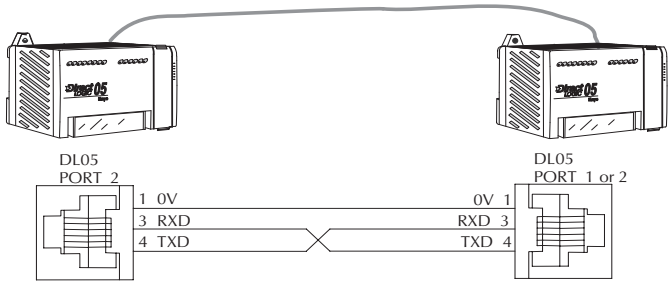

# DL05 Micro PLC User Manual, 6th Edition, Rev. C

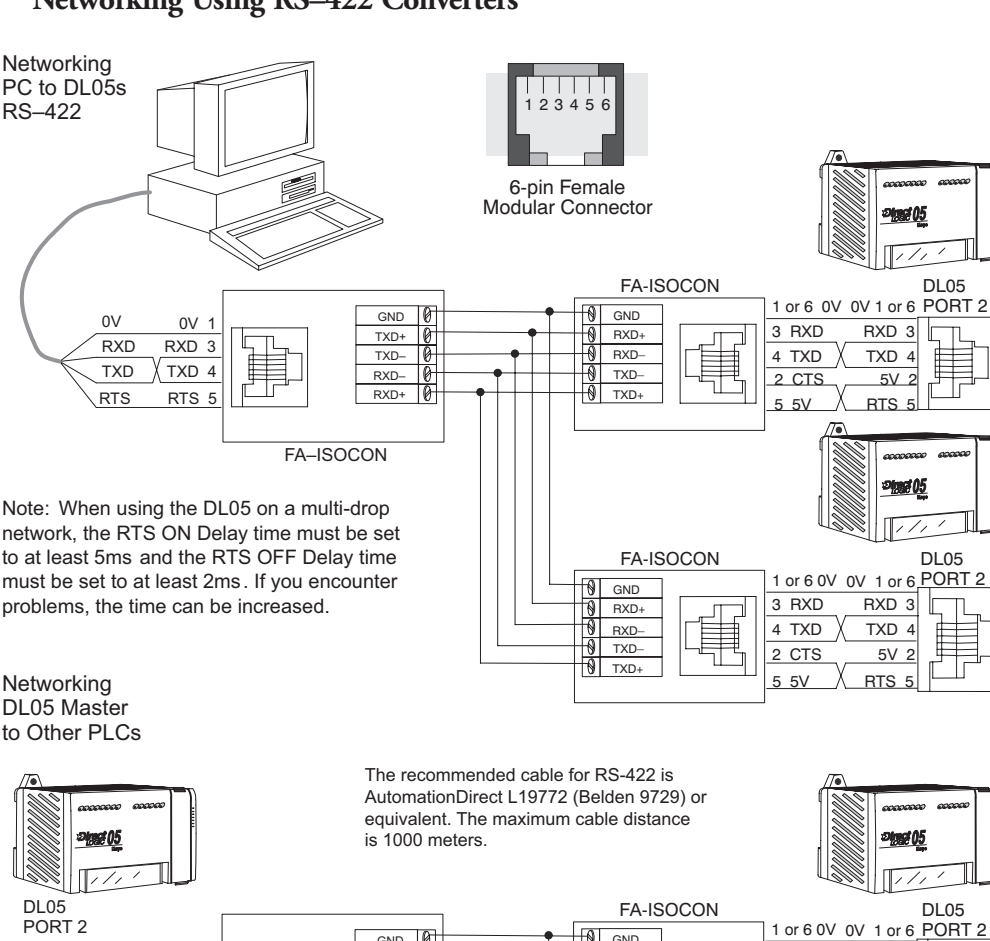

# Networking Using RS-422 Converters

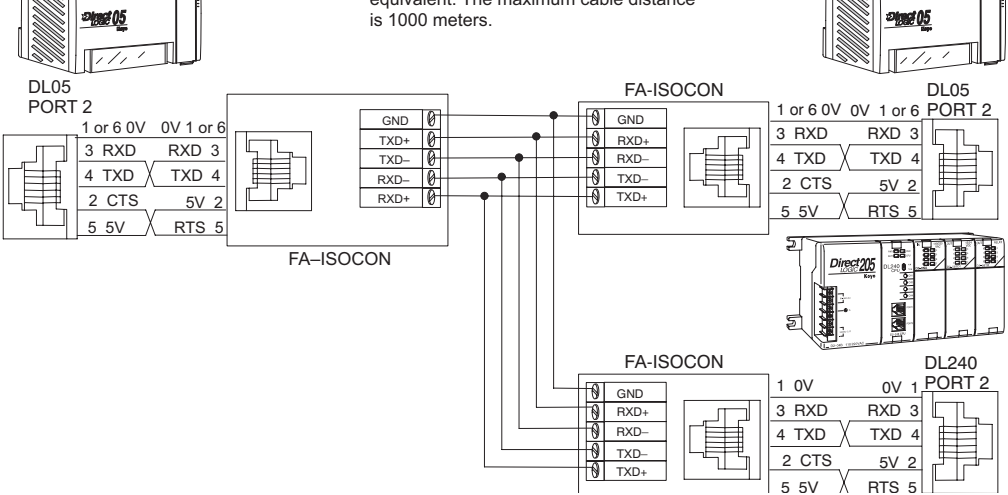

#### Modbus Port Configuration

- In *Direct*SOFT 5, choose the PLC menu, then Setup, then "Secondary Comm Port".
  - Port: From the port number list box at the top, choose "Port 2".
  - Protocol: Click the check box to the left of "Modbus" (use AUX 56 on the HPP, and select "MBUS"), and then you'll see the dialog box below.

| Port                 | Port 2 🔹                                                       |                                                            | Close |
|----------------------|----------------------------------------------------------------|------------------------------------------------------------|-------|
|                      | Protocol:<br>K-Sequence<br>DirectNET<br>MODBUS<br>Non-Sequence | Base Timeout<br>800 ms<br>800 ms<br>500 ms<br>3 Characters | Help  |
| Time-out:            | Base Timeout × 1                                               | •                                                          |       |
| RTS on delay time:   | 5 ms 💌                                                         |                                                            |       |
| RTS off delay time:  | 2 ms 🔹                                                         |                                                            |       |
| Station Number:      | 1 🛃                                                            |                                                            |       |
| Baud rate:           | 38400 🔹                                                        |                                                            |       |
| Stop bits:           | 1 •                                                            |                                                            |       |
| Parity:              | Odd 🔹                                                          |                                                            |       |
| ort 2: 6 Pin Modular |                                                                |                                                            |       |

- Timeout: Amount of time the port will wait after it sends a message to get a response before logging an error.
- RTS ON / OFF Delay Time: The RTS ON Delay Time specifies the time the DL05 waits to send the data after it has raised the RTS signal line. The RTS OFF Delay Time specifies the time the DL05 waits to release the RTS signal line after the data has been sent. When using the DL05 on a multi-drop network, the RTS ON Delay time must be set to at least 5ms and the RTS OFF Delay time must be set to at least 2ms. If you encounter problems, the time can be increased.
- Station Number: The possible range for Modbus slave numbers is from 1 to 247, but the DL05 network instructions used in Master mode will access only slaves 1 to 99. Each slave must have a unique number. At powerup, the port is automatically a slave, unless and until the DL05 executes ladder logic network instructions which use the port as a master. Thereafter, the port reverts back to slave mode until ladder logic uses the port again.
- Baud Rate: The available baud rates include 300, 600, 1200, 2400, 4800, 9600, 19200, and 38400 baud. Choose a higher baud rate initially, reverting to lower baud rates if you experience data errors or noise problems on the network. Important: You must configure the baud rates of all devices on the network to the same value. Refer to the appropriate product manual for details.
- Stop Bits: Choose 1 or 2 stop bits for use in the protocol.
- Parity: Choose none, even, or odd parity for error checking.

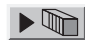

Then click the button indicated to send the Port configuration to the CPU, and click Close.

#### DirectNET Port Configuration

In DirectSOFT 5, choose the PLC menu, then Setup, then "Secondary Comm Port".

- Port: From the port number list box, choose "Port 2 ".
- **Protocol:** Click the check box to the left of "*Direct*NET" (use AUX 56 on the HPP, then select "DNET"), and then you'll see the dialog box below.

| Port                | Port 2                                                  | ٠                |                                                            | Close |
|---------------------|---------------------------------------------------------|------------------|------------------------------------------------------------|-------|
|                     | Protocol<br>K-Sequen<br>DirectNET<br>MODBUS<br>Non-Sequ | ce<br>]<br>ience | Base Timeout<br>800 ms<br>800 ms<br>500 ms<br>3 Characters | Help  |
| Time-out:           | Base Timeou                                             | t×1              | •                                                          |       |
| RTS on delay time:  | 5 ms                                                    | •                |                                                            |       |
| RTS off delay time: | 2 ms                                                    | +                |                                                            |       |
| Station Number:     | 1                                                       | 1                |                                                            |       |
| Baud rate:          | 38400                                                   | ٠                |                                                            |       |
| Stop bits:          | 1                                                       | .+               |                                                            |       |
| Parity:             | Odd                                                     | •                |                                                            |       |
| Format              | Hex                                                     | -                |                                                            |       |

- Timeout: Amount of time the port will wait after it sends a message to get a response before logging an error.
- RTS ON / OFF Delay Time: The RTS ON Delay Time specifies the time the DL05 waits to send the data after it has raised the RTS signal line. The RTS OFF Delay Time specifies the time the DL05 waits to release the RTS signal line after the data has been sent. When using the DL05 on a multi-drop network, the RTS ON Delay time must be set to at least 5ms and the RTS OFF Delay time must be set to at least 2ms. If you encounter problems, the time can be increased.
- Station Number: For making the CPU port a *Direct*NET master, choose "1". The allowable range for *Direct*NET slaves is from 1 to 90 (each slave must have a unique number). At powerup, the port is automatically a slave, unless and until the DL05 executes ladder logic instructions which attempt to use the port as a master. Thereafter, the port reverts back to slave mode until ladder logic uses the port again.
- Baud Rate: The available baud rates include 300, 600, 1200, 2400, 4800, 9600, 19200, and 38400 baud. Choose a higher baud rate initially, reverting to lower baud rates if you experience data errors or noise problems on the network. Important: You must configure the baud rates of all devices on the network to the same value.
- Stop Bits: Choose 1 or 2 stop bits for use in the protocol.
- Parity: Choose none, even, or odd parity for error checking.
- Format: Choose between hex or ASCII formats.

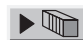

Then click the button indicated to send the Port configuration to the CPU, and click Close.

# **Network Slave Operation**

This section describes how other devices on a network can communicate with a CPU port that you have configured as a *Direct*NETslave or Modbus slave (DL05). A Modbus host must use the Modbus RTU protocol to communicate with the DL05 as a slave. The host software must send a Modbus function code and Modbus address to specify a PLC memory location the DL05 comprehends. The *Direct*NET host uses normal I/O addresses to access applicable DL05 CPU and system. No CPU ladder logic is required to support either Modbus slave or *Direct*NET slave operation.

#### **Modbus Function Codes Supported**

The Modbus function code determines whether the access is a read or a write, and whether to access a single data point or a group of them. The DL05 supports the Modbus function codes described below.

| MODBUS Function Code | Function                                | DL05 Data Types Available |
|----------------------|-----------------------------------------|---------------------------|
| 01                   | Read a group of coils                   | Y, CR, T, CT              |
| 02                   | Read a group of inputs                  | X, SP                     |
| 05                   | Set / Reset a single coil               | Y, CR, T, CT              |
| 15                   | Set / Reset a group of coils Y,         | CR, T, CT                 |
| 03, 04               | Read a value from one or more registers | V                         |
| 06                   | Write a value into a single register    | V                         |
| 16                   | Write a value into a group of registers | V                         |

#### **Determining the Modbus Address**

There are typically two ways that most host software conventions allow you to specify a PLC memory location. These are:

- By specifying the Modbus data type and address
- · By specifying a Modbus address only

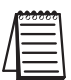

**NOTE:** For information about the Modbus protocol see the Group Schneider website at: www.schneiderautomation.com. At the main menu, select Support/Services, Modbus, Modbus Technical Manuals, PI-MBUS-300 Modbus Protocol Reference Guide or search for PIMBUS300. For more information about the **Direct**NET protocol, order our **Direct**NET User Manual, DA-DNET-M, or download the manual free from our website: www.automationdirect.com. Select Manuals\Docs\onlineusermanuals\misc.\DA-DNET-M

#### If Your Host Software Requires the Data Type and Address...

Many host software packages allow you to specify the Modbus data type and the Modbus address that corresponds to the PLC memory location. This is the easiest method, but not all packages allow you to do it this way.

The actual equation used to calculate the address depends on the type of PLC data you are using. The PLC memory types are split into two categories for this purpose.

- Discrete X, SP, Y, CR, S, T, C (contacts)
- Word V, Timer current value, Counter current value

In either case, you basically convert the PLC octal address to decimal and add the appropriate Modbus address (if required). The table below shows the exact equation used for each group of data.

| DL05 Memory Type                                                               | QTY (Dec.) | PLC Range(Octal | Modbus Address<br>Range (Decimal) | Modbus Data Type |  |  |  |  |  |
|--------------------------------------------------------------------------------|------------|-----------------|-----------------------------------|------------------|--|--|--|--|--|
| For Discrete Data Types Convert PLC Addr. to Dec. + Start of Range + Data Type |            |                 |                                   |                  |  |  |  |  |  |
| Inputs (X)                                                                     | 256        | X0 – X377       | 2048 - 2303                       | Input            |  |  |  |  |  |
| Special Relays(SP)                                                             | 512        | SP0 – SP777     | 3072 - 3583                       | Input            |  |  |  |  |  |
| Outputs (Y)                                                                    | 256        | Y0 – Y377       | 2048 - 2303                       | Coil             |  |  |  |  |  |
| Control Relays (CR)                                                            | 512        | CO – C777       | 3072 – 4583                       | Coil             |  |  |  |  |  |
| Timer Contacts (T)                                                             | 128        | T0 – T177       | 6144 – 6271                       | Coil             |  |  |  |  |  |
| Counter Contacts (CT)                                                          | 128        | CTO – CT177     | 6400 - 6527                       | Coil             |  |  |  |  |  |
| Stage Status Bits(S)                                                           | 256        | S0 – S377       | 5120 - 5375                       | Coil             |  |  |  |  |  |
| For Word Data Types Convert PLC Addr. to Dec. + Data Type                      |            |                 |                                   |                  |  |  |  |  |  |
| Timer Current Values (V)                                                       | 128        | V0 – V177       | 0 – 127                           | Input Register   |  |  |  |  |  |
| Counter Current Values (V)                                                     | 128        | V1000 – V1177   | 512 - 639                         | Input Register   |  |  |  |  |  |
| V-Memory, user data (V)                                                        | 3968       | V1200 – V7377   | 640 - 3839                        | Holding Register |  |  |  |  |  |
| V-Memory, non-volatile (V)                                                     | 128        | V7600 – V7777   | 3968 - 4095                       | Holding Register |  |  |  |  |  |

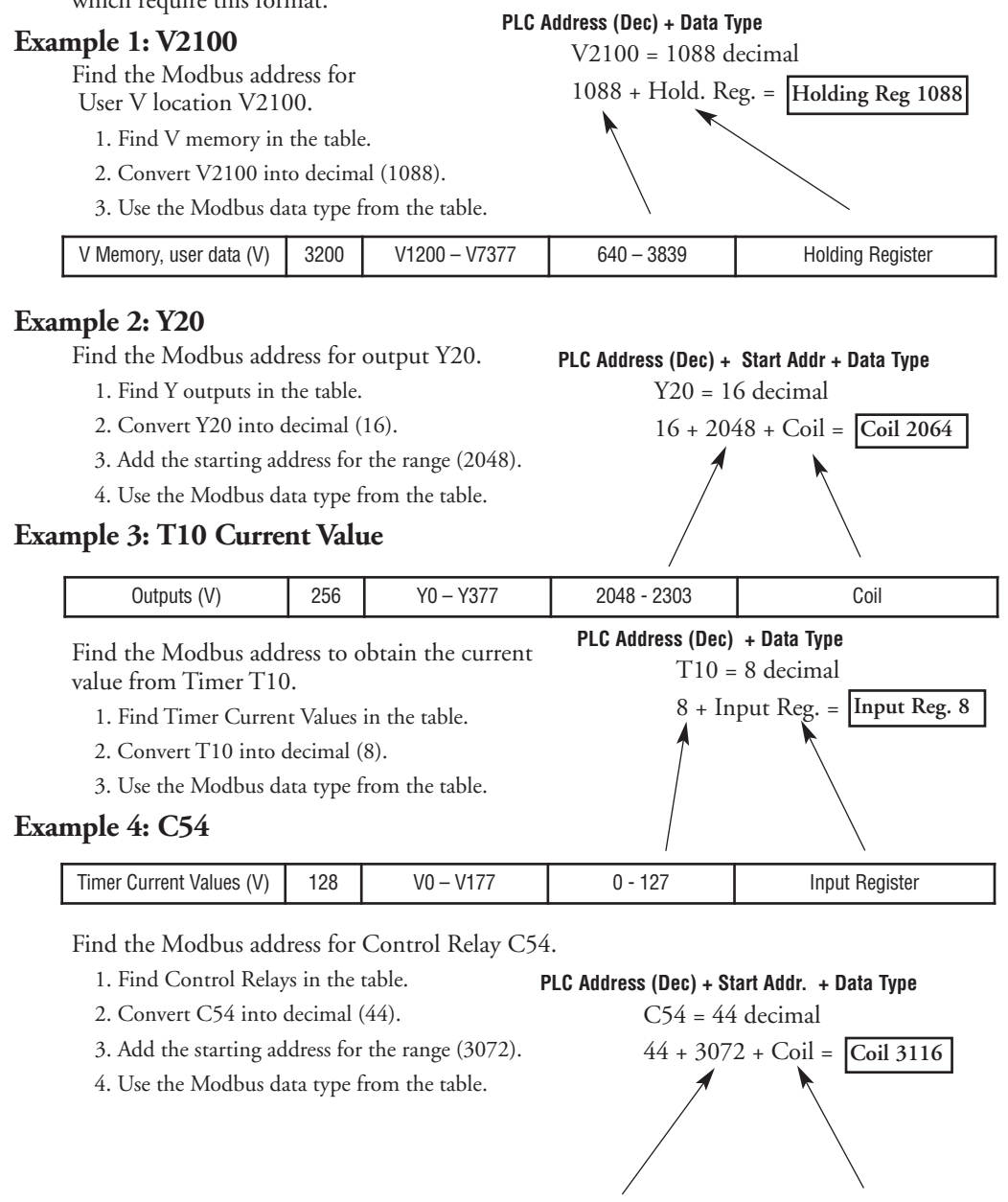

The following examples show how to generate the Modbus address and data type for hosts which require this format.

**4–10** DL05 Micro PLC User Manual, 6th Edition, Rev. C

512

CO - C77

3072 - 3583

Coil

Control Relays (CR)

#### If Your Modbus Host Software Requires an Address ONLY

Some host software does not allow you to specify the Modbus data type and address. Instead, you specify an address only. This method requires another step to determine the address, but it's still fairly simple. Basically, Modbus also separates the data types by address ranges as well. So this means an address alone can actually describe the type of data and location. This is often referred to as "adding the offset". One important thing to remember here is that two different addressing modes may be available in your host software package. These are:

- 484 Mode
- 584/984 Mode

We recommend that you use the 584/984 addressing mode if your host software allows you to choose. This is because the 584/984 mode allows access to a higher number of memory locations within each data type. If your software only supports 484 mode, then there may be some PLC memory locations that will be unavailable. The actual equation used to calculate the address depends on the type of PLC data you are using. The PLC memory types are split into two categories for this purpose.

- Discrete X, SP, Y, CR, S, T (contacts), C (contacts)
- Word V, Timer current value, Counter current value

In either case, you basically convert the PLC octal address to decimal and add the appropriate Modbus addresses (as required). The table below shows the exact equation used for each group of data.

| Discrete Data Types   |                      |                       |                           |                     |  |  |  |  |
|-----------------------|----------------------|-----------------------|---------------------------|---------------------|--|--|--|--|
| DL05 Memory Type      | PLC Range<br>(Octal) | Address (484<br>Mode) | Address (584/984<br>Mode) | Modbus Data<br>Type |  |  |  |  |
| Clobal Inpute (CV)    | GX0-GX1746           | 1001 - 1999           | 10001 - 10999             | Input               |  |  |  |  |
|                       | GX1747-GX3777        |                       | 11000 - 12048             | Input               |  |  |  |  |
| Inputs (X)            | X0 – X1777           |                       | 12049 - 13072             | Input               |  |  |  |  |
| Special Relays (SP)   | SP0 – SP777          |                       | 13073 - 13584             | Input               |  |  |  |  |
| Global Outputs (GY)   | GY0 - GY3777         | 1 - 2048              | 1 - 2048                  | Output              |  |  |  |  |
| Outputs (Y)           | Y0 – Y1777           | 2049 - 3072           | 2049 - 3072               | Output              |  |  |  |  |
| Control Relays (CR)   | C0 – C3777           | 3073 - 5120           | 3073 - 5120               | Output              |  |  |  |  |
| Timer Contacts (T)    | T0 – T377            | 6145 - 6400           | 6145 - 6400               | Output              |  |  |  |  |
| Counter Contacts (CT) | CT0 – CT377          | 6401 - 6656           | 6401 - 6656               | Output              |  |  |  |  |
| Stage Status Bits (S) | S0 – S1777           | 5121 - 6144           | 5121 - 6144               | Output              |  |  |  |  |

| Word Data Types       |                      |                              |                                  |  |  |  |  |  |
|-----------------------|----------------------|------------------------------|----------------------------------|--|--|--|--|--|
| Registers             | PLC Range<br>(Octal) | Input/Holding<br>(484 Mode)* | Input/Holding<br>(584/984 Mode)* |  |  |  |  |  |
| V-Memory (Timers)     | V0 - V377            | 3001/4001                    | 30001/40001                      |  |  |  |  |  |
| V-Memory (Counters)   | V1000 - V1177        | 3513/4513                    | 30513/40513                      |  |  |  |  |  |
|                       | V1200 - V1377        | 3641/4641                    | 30641/40641                      |  |  |  |  |  |
|                       | V1400 - V1746        | 3769/4769                    | 30769/40769                      |  |  |  |  |  |
| V-Memory (Data Words) | V1747 - V1777        |                              | 31000/41000                      |  |  |  |  |  |
|                       | V2000 - V7377        |                              | 41025                            |  |  |  |  |  |
|                       | V10000 - V17777      |                              | 44097                            |  |  |  |  |  |

#### \* Modbus: Function 04

The DL05/06, DL250-1/260, DL350 and DL450 will support function 04, read input register (Address 30001). To use function 04, put the number '4' into the most significant position (4xxx). Four digits must be entered for the instruction to work properly with this mode.

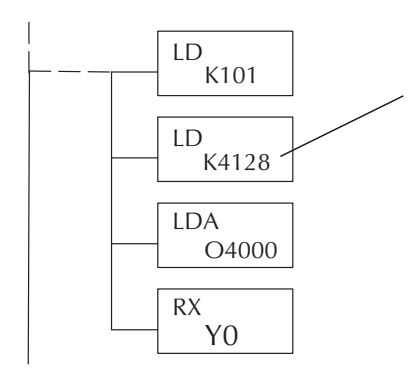

The Maximum constant possible is 4128. This is due to the 128 maximum number of Bytes that the RX/WX instruction can allow. The value of 4 in the most significant position of the word will cause the RX to use function 04 (30001 range).

- 1. Refer to your PLC user manual for the correct memory mapping size of your PLC. Some of the addresses shown above might not pertain to your particular CPU.
- For an automated Modbus/Koyo address conversion utility, download the file modbus\_conversion.xls from the www.automationdirect.com website.

# Example 1: V2100 584/984 Mode

Find the Modbus address for user V-memory V2100. PLC Address (Dec) + Mode Address

1. Find V memory in the table.

V2100 = 1088 decimal 1088 + 40001 = 41089

PLC Address (Dec) + Start Addr + Mode

Y20 = 16 decimal

16 + 2048 +

2. Convert V2100 into decimal (1088). 3. Add the Modbus starting address for the mode (40001).

| For Word Data Types        |      | PLC Address (Dec.) + Ap |             |      | Appropriate Mode Address |                  |  |
|----------------------------|------|-------------------------|-------------|------|--------------------------|------------------|--|
| Timer Current Values (V)   | 128  | V0 – V177               | 0 – 127     | 3001 | \$0001                   | Input Register   |  |
| Counter Current Values (V) | 128  | V1200 – V7377           | 512 - 639   | 3001 | 30001                    | Input Register   |  |
| V-Memory, user data (V)    | 1024 | V2000 – V3777           | 1024 – 2047 | 4001 | 40001                    | Holding Register |  |

# Example 2: Y20 584/984 Mode

Find the Modbus address for output Y20.

- 1. Find Y outputs in the table.
- 2. Convert Y20 into decimal (16).
- 3. Add the starting address for the range (2048).
- 4. Add the Modbus address for the mode (1).

| Outputs (Y)         | 320 | Y0 - Y477 | 2048 - 2367 | 1 | <u>`1</u> | Coil |
|---------------------|-----|-----------|-------------|---|-----------|------|
| Control Relays (CR) | 256 | C0 - C377 | 3072 - 3551 | 1 | 1         | Coil |
| Timer Contacts (T)  | 128 | T0 - T177 | 6144 - 6271 | 1 | 1         | Coil |

# Example 3: T10 Current Value 484 Mode

Find the Modbus address to obtain the current value for Timer T10.

- 1. Find Timer Current Values in the table.
- 2. Convert T10 into decimal (8).

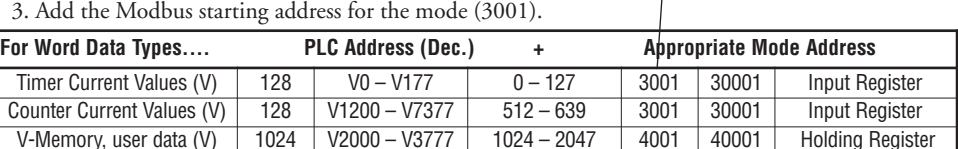

# Example 4: C54 584/984 Mode

Timer Contacts (T)

Find the Modbus address for Control Relay C54.

- 1. Find Control Relays in the table.
- 2. Convert C54 into decimal (44).
- 3. Add the starting address for the range (3072).

128

T0 - T177

4. Add

| PLC Address (Dec) + Start Addr + | Mode |
|----------------------------------|------|
| C54 = 44 decimal                 |      |

1

PLC Address (Dec) + Mode Address

3009

T10 = 8 decimal

8 + 3001 =

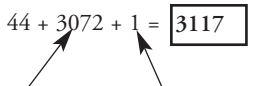

1

| Add the Modbus addi |     | \         | $\setminus$ |   |               |   |      |
|---------------------|-----|-----------|-------------|---|---------------|---|------|
| Outputs (Y)         | 320 | Y0 - Y477 | 2048 - 2367 | 1 | $\setminus 1$ | 1 | Coil |
| Control Relays (CR) | 256 | CO - C377 | 3072 - 3551 | 1 | <u>`1</u>     | 1 | Coil |

6144 - 6271

Coil

# **Network Master Operation**

This section describes how the DL05 PLC can communicate on a Modbus or *Direct*NET network as a master. For Modbus networks, it uses the Modbus RTU protocol, which must be interpreted by all the slaves on the network. Both Modbus and *Direct*NET are single master/multiple slave networks. The master is the only member of the network that can initiate requests on the network. This section teaches you how to design the required ladder logic for network master operation.

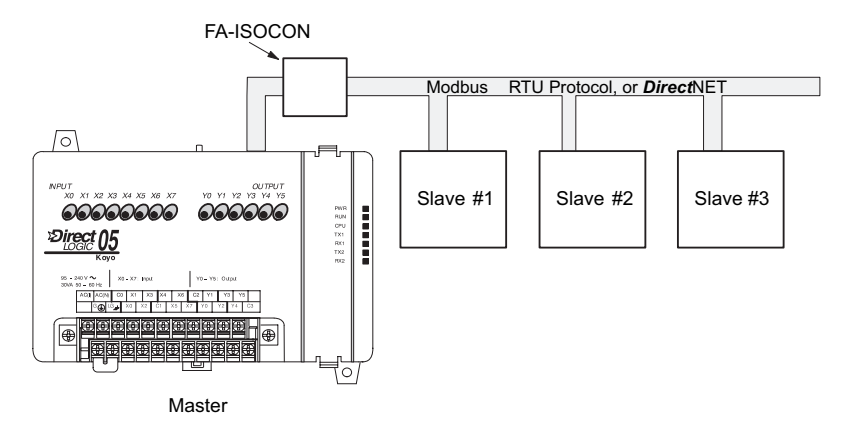

When using the DL05 PLC as the master station, simple RLL instructions are used to initiate the requests. The WX instruction initiates network write operations, and the RX instruction initiates network read operations. Before executing either the WX or RX commands, we will need to load data related to the read or write operation onto the CPU's accumulator stack. When the WX or RX instruction executes, it uses the information on the stack combined with data in the instruction box to completely define the task, which goes to the port.

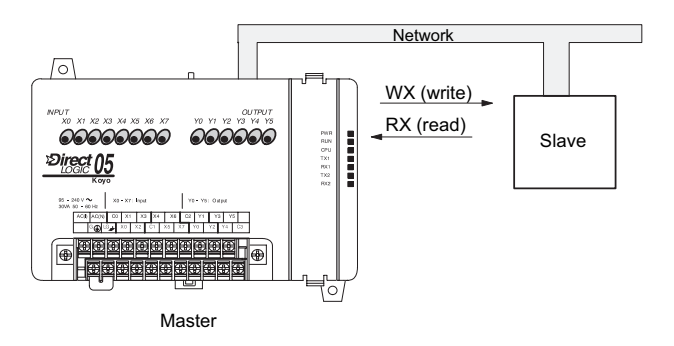

The following step-by-step procedure will provide you the information necessary to set up your ladder program to receive data from a network slave.

#### The first Load (LD) instruction identifies the communications port number on the network master (DL05) and the address of the slave Slave address (BCD) station. This instruction can address up to 99 Modbus slaves, or 90 DirectNET slaves. The Port number (BCD) format of the word is shown to the right. The Internal port (hex) "F2" in the upper byte indicates the use of the right port of the DL05 PLC, port number 2. The lower byte contains the slave address number in LD BCD (01 to 99). KF201 Step 2: Load Number of Bytes to Transfer The second Load (LD) instruction determines the 6 (BCD) number of bytes which will be transferred between the master and slave in the subsequent WX or RX instruction. The value to be loaded is in BCD format (decimal), from 1 to 128 bytes. # of bytes to transfer The number of bytes specified also depends on 1D the type of data you want to obtain. For example, K64 the DL05 Input points can be accessed by Vmemory locations or as X input locations. However, if you only want X0 – X27, you'll have to use the X input data type because the Vmemory locations can only be accessed in 2-byte increments. The following table shows the byte ranges for the various types of *Direct*LOGIC<sup>TM</sup> products. DL 05/205/350/405 Memory Bits per unit **Bytes** 2 2 V-memory 16 T / C current value 16 8 Inputs (X, SP) 1 Outputs 8 1 (Y, C, Stage, T/C bits) Scratch Pad Memory 8 1 8 **Diagnostic Status** 1 DL330/340 Memory Bits per unit **Bytes** Data registers 8 1 2 16 T / C accumulator I/O, internal relays, shift register bits, T/C 1 1 bits, stage bits Scratch Pad Memory 8 1 Diagnostic Status(5 word R/W) 16 10

Step 1: Identify Master Port # and Slave #

#### Step 3: Specify Master Memory Area

The third instruction in the RX or WX sequence is a Load Address (LDA) instruction. Its purpose is to load the starting address of the memory area to be transferred. Entered as an octal number, the LDA instruction converts it to hex and places the result in the accumulator.

For a WX instruction, the DL05 CPU sends the number of bytes previously specified from its memory area beginning at the LDA address specified.

For an RX instruction, the DL05 CPU reads the number of bytes previously specified from the slave, placing the received data into its memory area beginning at the LDA address specified.

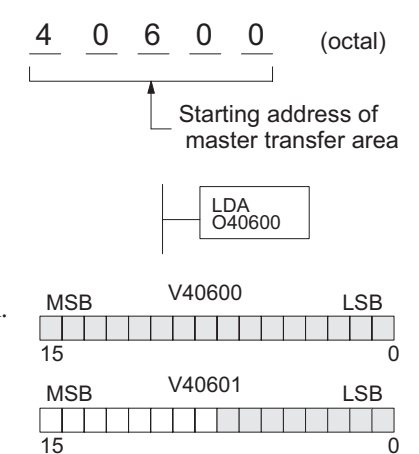

**NOTE**: Since V-memory words are always 16 bits, you may not always use the whole word. For example, if you only specify 3 bytes and you are reading Y outputs from the slave, you will only get 24 bits of data. In this case, only the 8 least significant bits of the last word location will be modified. The remaining 8 bits are not affected.

### Step 4: Specify Slave Memory Area

The last instruction in our sequence is the WX or RX instruction itself. Use WX to write to the slave, and RX to read from the slave. All four of our instructions are shown to the right. In the last instruction, you must specify the starting address and a valid data type for the slave.

- *Direct*NET slaves specify the same address in the WX and RX instruction as the slave's native I/O address
- Modbus DL405, DL205, or DL05 slaves specify the same address in the WX and RX instruction as the slave's native I/O address
- Modbus 305 slaves use the following table to convert DL305 addresses to Modbus addresses

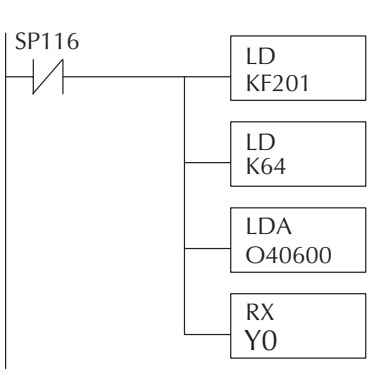

| DL305 Series CPU Memory Type-to-Modbus Cross Reference (excluding 350 CPU) |                  |                        |                     |                  |                        |
|----------------------------------------------------------------------------|------------------|------------------------|---------------------|------------------|------------------------|
| PLC Memory Type                                                            | PLC Base Address | Modbus<br>Base Address | PLC Memory Type     | PLC Base Address | Modbus<br>Base Address |
| TMR/CNT Current<br>Values                                                  | R600             | V0                     | TMR/CNT Status Bits | CT600            | GY600                  |
| I/O Points                                                                 | 10 000           | GY0                    | Control Relays      | CR160            | GY160                  |
| Data Registers                                                             | R401,R400        | V100                   | Shift Registers     | SR400            | GY400                  |
| Stage Status Bits<br>(D3-330P only)                                        | SO               | GY200                  |                     |                  |                        |

### Communications from a Ladder Program

Typically network communications will last longer than 1 scan. The program must wait for the communications to finish before starting the next transaction.

Port 2, which can be a master, has two Special Relay contacts associated with it (see Appendix D for comm port special relays). One indicates "Port busy"(SP116), and the other indicates "Port Communication Error"(SP117). The example above shows the use of these contacts for a network master that only reads a device (RX). The "Port Busy" bit is on while the PLC communicates with the slave. When the bit is off the program can initiate the next network request.

The "Port Communication Error" bit turns on when the PLC has detected an error. Use of this bit is optional. When used, it should be ahead of any network instruction boxes since the error bit is reset when an RX or WX instruction is executed.

# Multiple Read and Write Interlocks

If you are using multiple reads and writes in the RLL program, you have to interlock the routines to make sure all the routines are executed. If you don't use the interlocks, then the CPU will only execute the first routine. This is because each port can only handle one transaction at a time.

In the example to the right, after the RX instruction is executed, C0 is set. When the port has finished the communication task, the second routine is executed and C0 is reset.

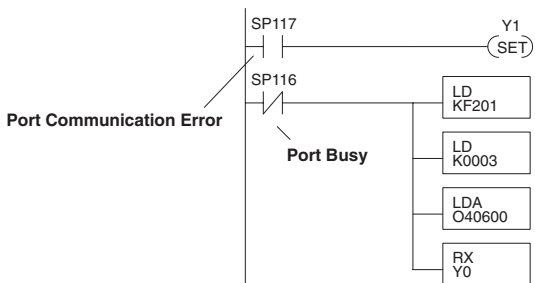

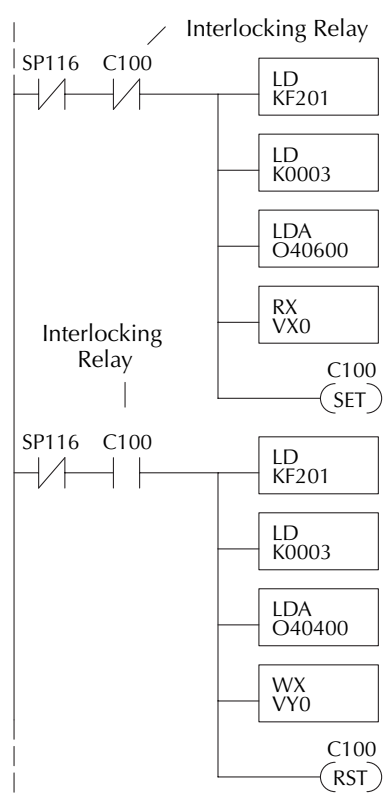

DL05 Micro PLC User Manual, 6th Edition, Rev. C